## ビジネスの設定

クラウドメールボックス ビジネスを設定するには、次の手順を実行します。次の手順は、要件(9ページ)を満たしていること を前提としています。

1. シスコからのウェルカムメールの指示に従って、アカウントを設定します。

クラウドメールボックス Cisco SecureX サインオンを使用してユーザ認証を管理します。SecureX サインオンの詳細に ついては、https://cisco.com/go/securesignon を参照してください。既存の SecureX Threat Response、Cisco Secure Malware Analytics(旧 Threat Grid)、または Cisco Secure Endpoint(旧 AMP)のお客様は、必ず既存のクレデンシャルで サインインしてください。既存のユーザでない場合は、新しい SecureX サインオンアカウントを作成するように求めら れます。

これで、[Welcome to Cisco Cloud Mailbox Defense] ページにアクセスできます。

Welcome to Cisco Cloud Mailbox Defense

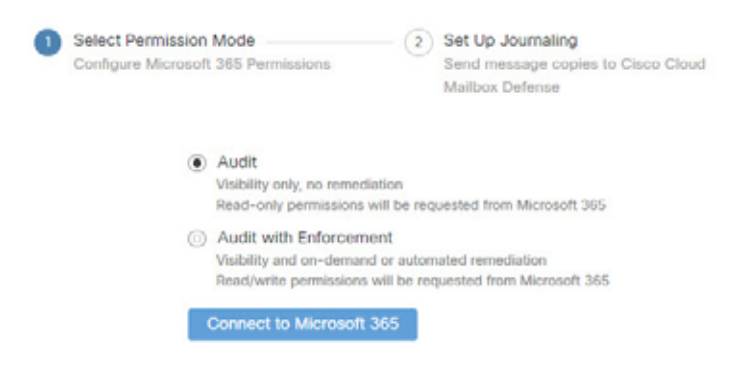

2. [Permission Mode] を選択します。

[Permission Mode] は、適用できる修復ポリシーのタイプを定義します。[Permission Mode] には次の 2 つのオプション があります。

- [Audit]:可視性のみを許可し、修復は許可しません。読み取り専用権限が Microsoft 365 から要求されます。
- [Audit with Enforcement]:可視性、およびオンデマンドまたは自動の修復(疑わしいメッセージの移動または削除)
  が可能です。読み取り/書き込み権限が Microsoft 365 から要求されます。

注: [Audit with Enforcement] を選択した場合は、ポリシー設定(15ページ)で [Automated Remediation] をオンにす る必要があります。すべての内部電子メールに自動修復を適用するには、[Apply auto-remediation to domains not in the domain list] トグルを [On] に設定します。

- 3. Microsoft 365 に接続します。
  - a. [Connect to Microsoft 365] をクリックします。
  - b. 指示に従って、Microsoft 365 アカウントにログインします。Microsoft 365 でジャーナリングを設定するには、この アカウントにグローバル管理者権限が必要です。このアカウントは クラウドメールボックス で保存または使用され ません。これらの権限が必要な理由については、Cisco Secure Email Cloud Mailbox の FAQ<sup>C</sup> Cloud Mailbox を設定 するために Microsoft 365 グローバル管理者権限が必要なのはなぜですか。(Why are Microsoft 365 Global Admin rights required to set up Cloud Mailbox?)」を参照してください。
  - **c.** [承認(Accept)]をクリックして、Cloud Mailbox アプリケーションの権限を承認します。クラウドメールボックスの 設定ページにリダイレクトされます。
- 4. Cisco Secure Email Gateway(SEG)を使用しているユーザーの場合: Microsoft 365 にコネクタを追加します。

ジャーナルが Cisco Secure Email Gateway を経由することなく、Microsoft 365 から Cloud Mailbox に直接送信される ようにするには、Microsoft 365 に送信コネクタを追加することをお勧めします。コネクタはジャーナルを設定する前に 追加する必要があります。

Microsoft 365 Exchange 管理センターから、[コネクタの追加(Add a connctor)] ウィザードの次の設定を使用して新し いコネクタを作成します。

- [接続元(Connection from)]: Office 365
- [接続先(Connection to)]:パートナー組織
- [コネクタ名(Connector name)]: Cisco Secure Email Cloud Mailbox へのアウトバウンド([オンにする(Turn it on)] チェックボックスを選択)
- [コネクタの使用(Use of connector)]:電子メールメッセージがこれらのドメインに送信される場合のみ (mail.cmd.cisco.comを追加)
- [ルーティング(Routing)]:パートナーのドメインに関連付けられた MX レコードを使用
- [セキュリティの制限(Security restrictions)]:接続を保護するために、常に信頼できる認証局(CA)によって発行されたトランスポート層セキュリティ(TLS)を使用します(推奨)。
- [検証用の電子メール(Validation email)]:クラウドメールボックスの設定ページのジャーナルアドレス。

**注:**設定が完了したら、[Cloud Mailbox ポリシー(Cloud Mailbox Policy)] ページで Cisco Secure Email Gateway(SEG) の存在を示す必要があります。詳細については、ゲートウェイを使用している場合のポリシー設定(17 ページ)を参照してください。

5. Microsoft 365 でジャーナリングを設定します。

クラウドメールボックス にジャーナルを送信するように Microsoft 365 を設定する必要があります。これを行うには、 ジャーナルルールを追加します。

注:ジャーナルルールを設定すると、すぐにクラウドメールボックス バックエンドへのデータフローが始まります。デフォルトの クラウドメールボックス ポリシー設定が適用されます。ジャーナルルールを有効にしてから 10 ~ 60 分以内に、コンソールにデータが表示されます。

注:最小限の Cisco Secure Malware Analytics(旧 Threat Grid)アカウントが作成され、ウェルカムメールが届きます。新 しいアカウントは、既存のマルウェア分析/Threat Grid アカウントにリンクされていません。クラウドメールボックスを 設定するためにマルウェア分析/Threat Grid アカウントで必要なアクションはありません。

- a. クラウドメールボックス の設定ページから、ジャーナルアドレスをコピーします。後でこのプロセスを繰り返す必要がある場合は、[管理(Administration)] ページでジャーナルアドレスを確認することもできます。
- b. Microsoft 365 管理センター(https://admin.microsoft.com/AdminPortal/Home#/homepage)に移動します。

注:これらの手順は、従来の Exchange 管理センターを使用していることを前提としています。

- c. [管理センター] > [Exchange] > [コンプライアンス管理] > [ジャーナルルール] の順に移動します。
- d. [Send undeliverable journal reports to] フィールドに Exchange の受信者を追加します。使用される電子メールアド レスはジャーナリングされません。クラウドメールボックスの分析対象とするアドレスを使用しないでください。 この目的で使用する受信者がいない場合は、受信者を作成する必要があります。
- e. [+] ボタンをクリックして、新しいジャーナルルールを作成します。
- f. クラウドメールボックス 設定ページからコピーしたジャーナルアドレスを [ジャーナルレポートの送信先 Send journal reports to ]] フィールドに貼り付けます。
- g. [Name] フィールドに Cisco クラウドメールボックス と入力します。
- h. [If the message is sent to or received from] ドロップダウンから [Apply to All Messages] を選択します。
- i. [Journal the following messages] ドロップダウンから適切なオプションを選択します。
- クラウドメールボックスのお客様の場合は、[すべてのメッセージ(All messages)]を選択してください。
- CES Internal Mailbox Defense(IMD)のお客様の場合は、[Internal messages only]を選択してください。
- j. [保存(Save)]をクリックします。
- 6. クラウドメールボックス の設定ページに戻ります。[enable policy enforcement] をクリックします。

注:ジャーナルルールを有効にしてから 10 ~ 60 分以内にコンソールにデータが表示されます。テナント統合時からジャーナ リングが完全に有効になるまでのこのキャッシングの遅延中に、Microsoft 365 から配信不能メッセージレポートを受信する 場合があります。これらのメッセージは、システム統合が完了すると停止します。

ポリシー設定の確認または変更については、ポリシー設定(15ページ)を参照してください。[監査と施行(Audit with Enforcement)] モードを選択した場合は、[自動修復(Automated Remediation)] 設定を確認する必要があります。すべての内部電子メールに自動修復を適用するには、[ドメインリストにないドメインに自動修復を適用する(Apply auto-remediation to domain not in domain list)] がオンに設定されていることを確認します。

## ドメインのインポート

ドメインをインポートして、特定のドメインに自動修復を適用できるようにします。Cloud Mailbox は、[ドメインリストにないドメインに自動修復を適用する(Apply auto-remediation to domains not in the domain list)] ボックスがオンかオフかによって、新しくインポートされたドメインを異なる方法で処理します。

- [ドメインリストにないドメインに自動修復を適用する(Apply auto-remediation to domains not in the domain list)]が オンになっている場合、インポートされるすべての新しいドメインに自動修復が適用されます。
- [ドメインリストにないドメインに自動修復を適用する(Apply auto-remediation to domains not in the domain list)]が オフになっている場合、インポートされる新しいドメインに自動修復は適用されません。

デフォルトでは、[ドメインリストにないドメインに自動修復を適用する(Apply auto-remediation to domains not in the domain list)] はオフになっています。

## 手動インポート

ドメインを手動でインポートするには、次の手順を実行します(ビジネスをセットアップするときに推奨):

- 1. [Settings] 歯車アイコン > [Policy] に移動します。
- 2. [インンポートされたドメインの更新 Update Imported Domains )] ボタンをクリックし、ドメインを クラウドメール ボックス にインポートします。
- 3. 各ドメインの横にあるチェックボックスを使用して、そのドメインの自動修復設定を調整します。

- 4. また、[ドメインリストにないドメインに自動修復を適用する(Apply auto-remediation to domains not in the domain list )] をオンにして、自動修復がすべての内部メールと後で自動的にインポートされるドメインに適用されるようにすることもお勧めします。
- 5. [Save and Apply] をクリックします。

自動インポート

リストを最新にするために、ドメインは24時間ごとに自動的にインポートされます。